## مرحله اول: دانلود نرم افزار

## مرحله دوم: نصب برنامه

بعد از نصب برنامه مراحل را مطابق تصاویر تکمیل نمائید.

بر روی Configure VPN کلیک کنید.

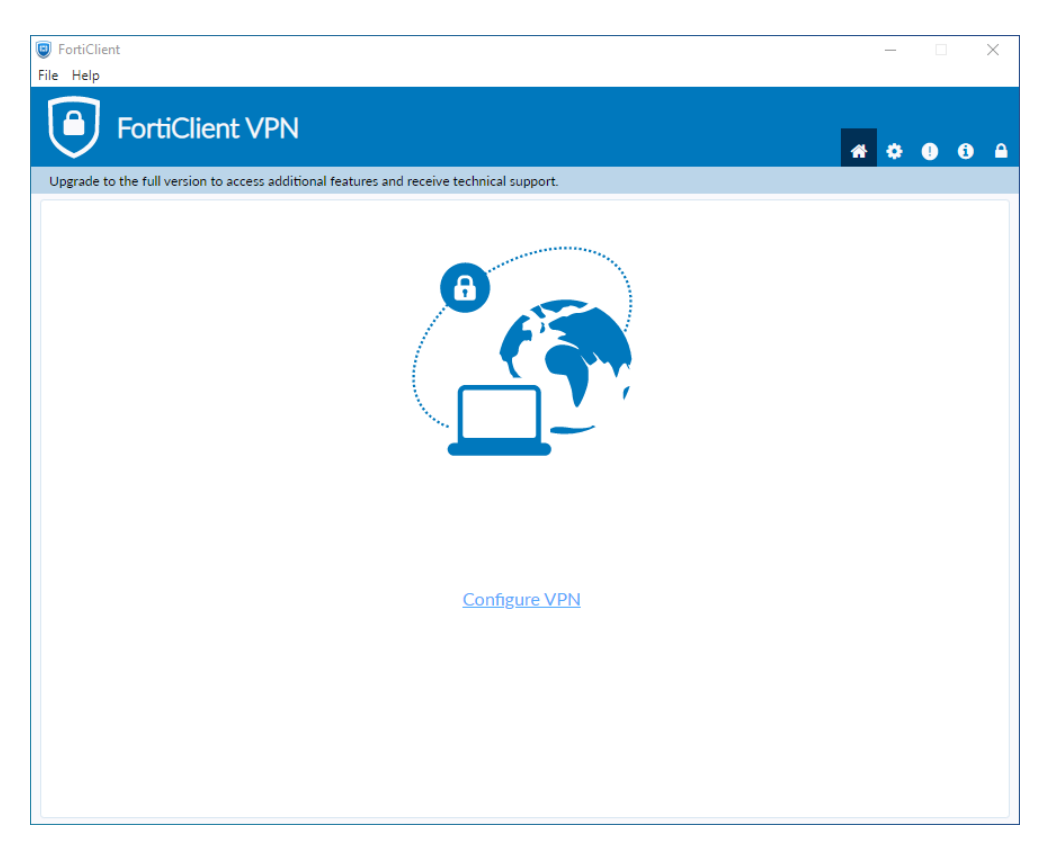

با انتخاب SSL-VPN فیلدهای مورد نظر را مطابق با تصویر زیر وارد کنید.

| FortiClient                                               |                                            | – 🗆 X            |
|-----------------------------------------------------------|--------------------------------------------|------------------|
| File Help                                                 |                                            |                  |
| FortiClient VPN                                           |                                            | <b>* * 9 6 A</b> |
| Upgrade to the full version to access additional features | s and receive technical support.           |                  |
| Edit VPN Conr                                             | nection                                    |                  |
| VPN                                                       | SSL-VPN IPsec VPN XML                      |                  |
| Connection Name                                           | gmu                                        |                  |
| Description                                               |                                            |                  |
| Remote Gateway                                            | vpn.gmu.ac.ir                              |                  |
|                                                           | Add Remote Gateway                         |                  |
|                                                           | Enable Single Sign On (SSO) for VPN Tunnel |                  |
| Client Certificate                                        | None V                                     |                  |
| Authentication                                            | Prompt on login Save login                 |                  |
| Username                                                  |                                            |                  |
|                                                           | Enable Dual-stack IPv4/IPv6 address        |                  |
|                                                           |                                            |                  |
|                                                           | Cancel Save                                |                  |
|                                                           |                                            |                  |
|                                                           |                                            |                  |
|                                                           |                                            |                  |
|                                                           |                                            |                  |
|                                                           |                                            |                  |

مرحله سوم: اتصال از طریق نام کاربری و کلمه عبور

| FortiClient   File Help                                                                  | -   |   | × |
|------------------------------------------------------------------------------------------|-----|---|---|
| FortiClient VPN                                                                          | * • | 0 |   |
| Upgrade to the full version to access additional features and receive technical support. |     |   |   |
|                                                                                          |     |   |   |
| VPN Name gmu                                                                             |     |   |   |
| Password                                                                                 |     |   |   |
| Connect                                                                                  |     |   |   |